# Zmiany w instalatorze Comarch DMS

Umożliwienie instalacji serwera Mongo DB oraz instalacji i aktualizacji aplikacji Comarch DMS Repozytorium z poziomu instalatora Comarch DMS

W wersji 2024.2.0 umożliwiono:

- Instalację serwera MongoDB z poziomu instalatora Comarch DMS;
- Instalację aplikacji Comarch DMS Repozytorium za pomocą instalatora Comarch DMS;
- Aktualizację aplikacji Comarch DMS Repozytorium z poziomu instalatora Comarch DMS.

### Zmiany w oknie "Wybór aplikacji"

W ramach okna "Wybór aplikacji" zaszły następujące zmiany:

- Dodano opcję "Instalacja serwera MongoDB";
- Opcja "Instalacja aplikacji Comarch DMS Web" została zmieniona na "Instalacja aplikacji Comarch DMS oraz Comarch DMS Repozytorium";
- Opcja "Aktualizacja aplikacji Comarch DMS Web" została zmieniona na "Aktualizacja aplikacji Comarch DMS oraz Comarch DMS Repozytorium".

Zmianie uległy również komentarze dostępne po lewej stronie okna.

#### Uwaga

Instalację aplikacji Comarch DMS oraz Comarch DMS Repozytorium należy przeprowadzić na serwerze (komputerze), na którym zainstalowano serwis IIS (Internet Information Services).

| Comarch DMS Instalator                                                                                                    | ×                                                                                                    |
|----------------------------------------------------------------------------------------------------|----------------------------------------------------------------------------------------------------|
|                                                                                                    | Wybór aplikacji                                                                                                    |
| <ul> <li>Do poprawnego działania aplikacji Comarch DMS potrzebujesz:         <ul> <li>komputera stale dostępnego w sieci z zainstalowanym Microsoft SQL<br/>Server, na którym zostaną skonfigurowane bazy danych,</li> <li>komputera stale dostępnego w sieci z serwerem IIS, na którym<br/>zostanie zainstalowany silnik aplikacji,</li> <li>komputerów lokalnych, na których zostanie zainstalowana aplikacja<br/>Comarch DMS Desktop.</li> </ul> </li> <li>Do poprawnego działania modułu Comarch DMS Repozytorium<br/>potrzebujesz:         <ul> <li>komputera stale dostępnego w sieci z zainstalowany serwerem<br/>MongoDB, na którym zostaną skonfigurowane bazy danych,</li> </ul> </li> <li>Jeżeli masz zainstalowaną wersję systemu Comarch DMS i chcesz ją<br/>zaktualizować, wybierz opcję aktualizacji.</li> <li>Pamiętaj, że instalator komponentu (np. Instalacja aplikacji<br/>Comarch DMS oraz Comarch DMS Repozytorium) należy<br/>uruchomić na komputerze, na którym ten komponent<br/>powinien być zainstalowany (np. komputer z zainstalowanym<br/>IIS).</li> <li>Aby kontynuować, kliknij "Dalej".</li> <li>Aby zakończyć pracę instalatora kliknij "Anuluj".</li> </ul> | <ul> <li>Wybierz komponent, który chcesz zainstalować:</li> <li>Instalacja Microsoft SQL Server Express</li> <li>Instalacja serwera MongoDB</li> <li>Instalacja aplikacji Comarch DMS oraz Comarch DMS Repozytorium</li> <li>Instalacja aplikacji Comarch DMS Desktop</li> <li>Aktualizuj istniejącą instalację Comarch DMS:</li> <li>Aktualizacja aplikacji Comarch DMS oraz Comarch DMS Repozytorium</li> </ul> |
|                                                                                                    | < Wstecz Dalej > Anuluj                                                                                                    |

Okno "Wybór aplikacji" w instalatorze Comarch DMS

### Dodanie okna "Wybór aplikacji cd."

W wersji 2024.2.0 dodano okno "Wybór aplikacji cd.". Okno wyświetlane jest w przypadku, jeśli w oknie "Wybór aplikacji" operator zaznaczył opcję "Instalacja aplikacji Comarch DMS oraz Comarch DMS Repozytorium", a następnie nacisnął

```
Dalej >
```

W ramach okna "Wybór aplikacji cd." operator może wybrać jedną z trzech opcji:

- Instalacja aplikacji Comarch DMS aby instalować jedynie Comarch DMS;
- Instalacja aplikacji Comarch DMS oraz Comarch DMS Repozytorium – aby instalować zarówno Comarch DMS, jak i Comarch DMS Repozytorium;
- Instalacja Comarch DMS Repozytorium aby instalować jedynie Comarch DMS Repozytorium.

| Comarch DMS Instalator                                                                 | ×                                                                                                    |
|----------------------------------------------------------------------------------------|----------------------------------------------------------------------------------------------------|
|                                                                                        | Wybór aplikacji cd.                                                                                                    |
| Aby kontynuować, kliknij "Dalej".<br>Aby zakończyć pracę instalatora kliknij "Anuluj". | Wybierz aplikacje, które chcesz zainstalować:<br>• Instalacja aplikacji Comarch DMS oraz Comarch DMS<br>Repozytorium<br>• Instalacja Comarch DMS Repozytorium |
|                                                                                        | < Wstecz Dalej > Anuluj                                                                                                    |

Okno "Wybór aplikacji cd."

Szczegółowe informacje dotyczące zmian w instalatorze są dostępne na stronach pomocowych pod adresem <a href="https://pomoc.comarch.pl/dms/index.php/dokumentacja/zmiany-w-i">https://pomoc.comarch.pl/dms/index.php/dokumentacja/zmiany-w-i</a> <a href="https://pomoc.comarch.pl/dms/index.php/dokumentacja/zmiany-w-i">https://pomoc.comarch.pl/dms/index.php/dokumentacja/zmiany-w-i</a> <a href="https://pomoc.comarch.pl/dms/index.php/dokumentacja/zmiany-w-i">https://pomoc.comarch.pl/dms/index.php/dokumentacja/zmiany-w-i</a>

## Zmiany warunków do silnego hasła oraz komunikatów dotyczących błędnego hasła w instalatorze Comarch DMS

W wersji 2024.2.0 w instalatorze Comarch DMS uległy zmianie warunki do silnego hasła oraz komunikaty dotyczące błędnego hasła w ramach następujących okien:

- Baza danych Comarch DMS
- Baza danych Comarch ERP XL
- Konfiguracyjna baza danych Comarch ERP Optima
- Firmowa baza danych Comarch ERP Optima

Podobnie jak w przypadku wcześniejszych instalatorów, po

#### Zmień hasło

kliknięciu przycisku **[Zmień hasło]** w otwartym oknie w polu "Hasło" należy ustawić hasło dla użytkownika ODUser, dodanego do serwera SQL podczas pierwszej instalacji Comarch DMS. Hasło należy następnie wpisać ponownie w polu "Powtórz hasło", a później kliknąć przycisk "Zapisz".

Od wersji 2024.2.0 hasło powinno spełniać następujące warunki:

- Składać się z min. 12 znaków;
- Zawierać cyfry;
- Zawierać małe i wielkie litery;
- Zawierać znaki specjalne.

Uwaga

Hasło nie może również zawierać następujących znaków: ; ' "

Jeżeli wpisano hasło, które nie spełnia któregoś z tych trzech wymagań lub nie jest jednakowe w polach "Hasło" i "Powtórz

Zapisz

hasło", wówczas po kliknięciu przycisku

**[Zapisz]** hasło nie zostaje zapisane, a zamiast dotychczasowych komunikatów odpowiednie informacje są wyświetlane w dolnej części okna:

Jeśli hasło jest za krótkie

| Comarch DMS Inst                                  | alator                                                                                       | $\times$ |
|---------------------------------------------------|----------------------------------------------------------------------------------------------|----------|
| Ustaw hasło dla użytkow<br>komunikować się z baza | wnika, za pomocą którego aplikacja Comarch DMS będzie<br>ą danych na serwerze MS SQL Server. |          |
| Hasło:                                            | •••                                                                                          |          |
| Powtórz hasło:                                    | •••                                                                                          |          |
| 🗶 Hasło jest za krótkie.                          |                                                                                              |          |
|                                                   |                                                                                              |          |
|                                                   | Zapisz Anuluj                                                                                |          |

 Jeśli brakuje warunku/warunków wymaganych dla silnego hasła (brak znaku specjalnego, brak wielkiej litery)

| 오 Comarch DMS Insta                                                                                                    | alator >      | < |
|----------------------------------------------------------------------------------------------------|---------------|---|
| Ustaw hasło dla użytkownika, za pomocą którego aplikacja Comarch DMS będzie<br>komunikować się z bazą danych na serwerze MS SQL Server.    |               |   |
| Hasło:                                                                                                    | •••••         |   |
| Powtórz hasło:                                                                                                    | •••••         |   |
| Wpisane hasło nie spełnia wymagań silnego hasła. Hasło musi zawierać co najmniej<br>12 znaków, wielkie i małe litery oraz znaki specjalne. |               |   |
|                                                                                                    | Zapisz Anuluj |   |

 Jeżeli hasło wpisane w polu "Powtórz hasło" różni się od hasła wpisanego w polu "Hasło"

| 오 Comarch DMS Inst                                | alator                                                                                       | × |
|---------------------------------------------------|----------------------------------------------------------------------------------------------|---|
| Ustaw hasło dla użytkow<br>komunikować się z baza | wnika, za pomocą którego aplikacja Comarch DMS będzie<br>ą danych na serwerze MS SQL Server. |   |
| Hasło:                                            | •••••                                                                                        |   |
| Powtórz hasło:                                    | •••••                                                                                        |   |
| 🔀 Hasła nie są takie same.                        |                                                                                              |   |
|                                                   |                                                                                              |   |
|                                                   | Zapisz Anuluj                                                                                |   |